# **FILERS QUICK GUIDE**

#### **Table of Contents**

| Requesting an Account                                | . 2 |
|------------------------------------------------------|-----|
| Filing a Weapons Permit Case                         | 2   |
| Filing a New Case for Agencies or Boards/Commissions | 4   |
| Filing to an Existing Case                           | . 6 |
| Checking the Filing Status of a Submission           | . 7 |
| Accessing a Filing's Confirmation of Receipt         | . 8 |
| Resubmitting a Rejected Filing                       | . 8 |
| Viewing Notifications                                | . 9 |
| Accessing Case Information                           | 12  |
|                                                      |     |

## **REQUESTING AN ACCOUNT**

- 1. Click the button **Request Account** on the **Login** page.
- 2. Read the **User Agreement.** Select the **radio button** at the bottom of the page that agrees to the contract. Click the **Submit** button.
- 3. Choose the applicable User Role and click Next.
- 4. Appellant/Respondent (Self Represented) and Representative (not a licensed attorney) will be directed to the **Request a User Account Page**. Attorneys and Agency Representatives will first be directed to the **Select an Organization Page**. Scroll though the drop-down list in the **Existing** field and click the appropriate organization.

| Select an Org    | anization                                     | Scroll down to locate the organization. |  |  |  |
|------------------|-----------------------------------------------|-----------------------------------------|--|--|--|
| Select the organ | zation you belong to or type it in below:     |                                         |  |  |  |
| Existing         |                                               |                                         |  |  |  |
| ONew             |                                               |                                         |  |  |  |
| Cancel Next      | 1ST ADVANTAGE SECURITY AND INVESTIGATIONS INC |                                         |  |  |  |
|                  | A New Company for Testing                     |                                         |  |  |  |
|                  | A NEW COMPANY FOR TESTING 1                   |                                         |  |  |  |
|                  | A. Mark Segreti, Jr., Attorney at Law         |                                         |  |  |  |
|                  | A1 Attorney Services                          |                                         |  |  |  |
|                  | Aaron G. Durden & Co., L.P.A.                 | •                                       |  |  |  |
|                  | Aaron Lowe                                    |                                         |  |  |  |

- 5. If the organization is not listed, click the radio button **New** and type the name in the provided field.
- 6. On the **Request a User Account Page,** create a user profile. Fields marked with an asterisk\* are required. Click **Submit**.
- 7. Login is available after notification is received that the account request has been approved.

### FILING A WEAPONS PERMIT CASE

- 1. On the Home Page, click the New Case button.
- 2. On the AHD page, select Weapons Permit.
- 3. On the Case Initiation Page add case participants by clicking the buttons Add Aggrieved Party (the person appealing) and Add Government Party (the sheriff's office) to be directed to the Add a Party Page. (Self-Represented filers will find that their name will auto-populate as the Appellant.) Fill in the required fields. (Make sure the Party Type field reflects the correct role.) Click Next at the bottom of the page. Click Next again to proceed.
- 4. Add a Document Page Upload documents to the filing.
  - a. **Document Category** Select a category from the drop-down list in this Optional Field to filter the choices that will display in the Document Type field.
  - b. **Document Type -** Select the appropriate document type from the listed drop-down choices.
  - c. Additional Text Enter text in this optional field to give greater detail to the document type. This description will display along with the listed document in the Case Summary.
  - d. Security checkboxes Mark these checkboxes if applicable to the filing.

Add a Document Page

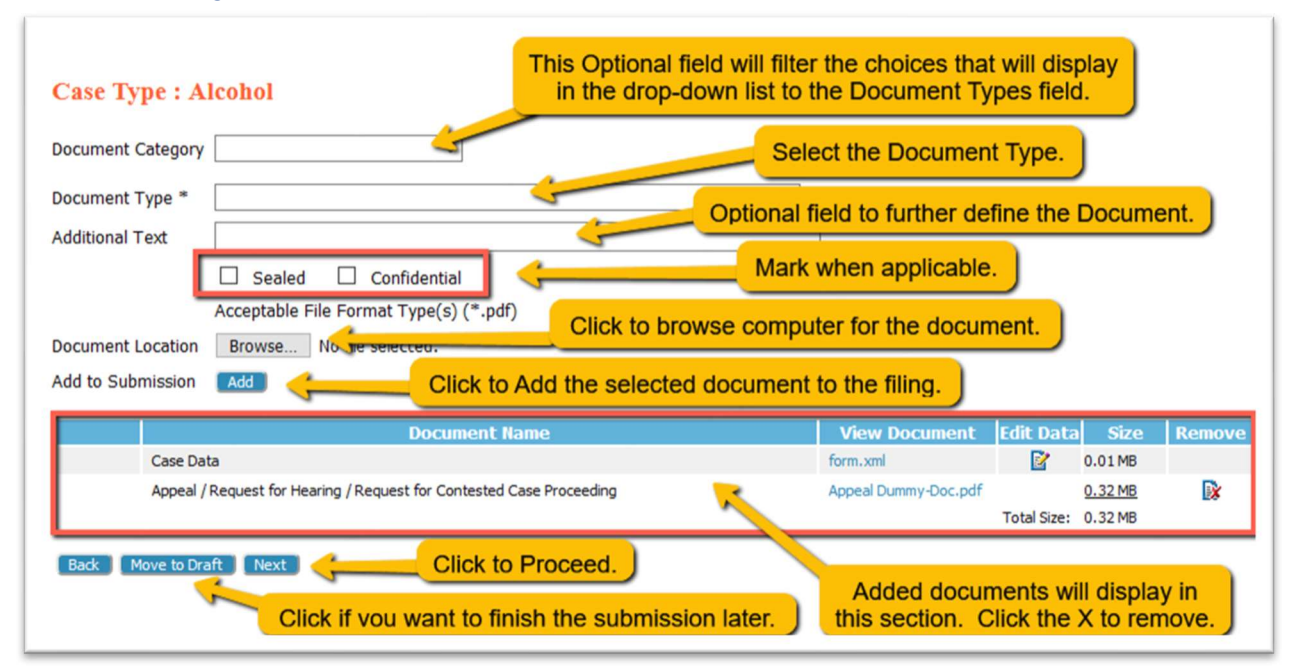

- e. Browse Click to locate the document on your computer.
- f. Add Click button to upload the selected document to the filing.
- g. Add subsequent documents one at a time. (The total submission size must be less than 30 MB.) To view the listed document, click its *hyperlink title*. To delete, click the **Remove** icon.
- Move to Draft Click if you choose to finish the submission at a later time. All data will be saved. To retrieve the Draft later, hover over the eFile tab and select Draft Filings. Click the *hyperlink Description* to proceed with the filing.
- i. Click Next when all documents have been added.
- 5. Review and Approve Filing Page The filer is able to view, add, or remove documents.
  - a. **Weapons Permit cases** require a filing fee. Click the **radio button** to acknowledge that a payment will be sent in. The appeal will not become effective until payment is received.
  - b. The **Change Case Data button** enables the filer to return to the **Case Initiation page** to edit case participant information.
  - c. View the documents to be submitted. Click the **Add/Remove Document button** to make changes.
  - d. Use the optional **Special Filing Instructions field** as a means to communicate with the court.
  - e. Click the button Submit the Filing, or select Back or Move to Draft as needed.

## FILING A NEW CASE for AGENCIES or BOARDS/COMMISSIONS

- 1. On the Home Page, click the New Case button.
- 2. On the AHD page, select from the options listed. Click the + sign to expand the sections.
- 3. The filer will be directed to the **Case Types page**, if this is applicable to their selection; otherwise, they will be sent to the **Case Initiation Page**.
- 4. **On the Case Initiation Page,** fill out all appropriate fields to the case. Required fields have an asterisk.
- 5. Add case participants at the bottom of the page by clicking the buttons **Add Aggrieved Party** and **Add Government Party** to be directed to the **Add a Party Page**.
- 6. On the Add a Party page, select the appropriate radio button to identify the party. When clicking the Agency/Board/Commission radio button, a drop-down field will appear to enable the selection of an organization. Once chosen, the address for the organization will autopopulate. If the information is incorrect, please contact AHD to have them update their records.

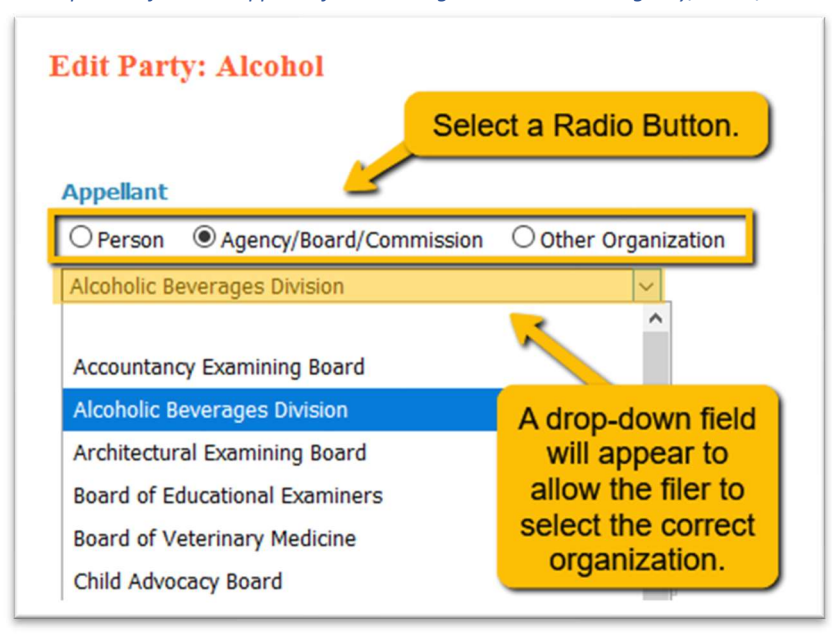

A drop-down field will appear after selecting the radio button Agency/Board/Commission

- 7. Click the down-arrow in the **Party Type field** to select the appropriate role for the party.
- 8. Click **Next** at the bottom of the page to return to the **Case Initiation page**.
- 9. View the case participants. Click their *hyperlink name* to make edits. Click **X** to remove them. Click **Next** to proceed.
- 10. Add a Document Page Upload documents to the filing.

The Add a Document Page

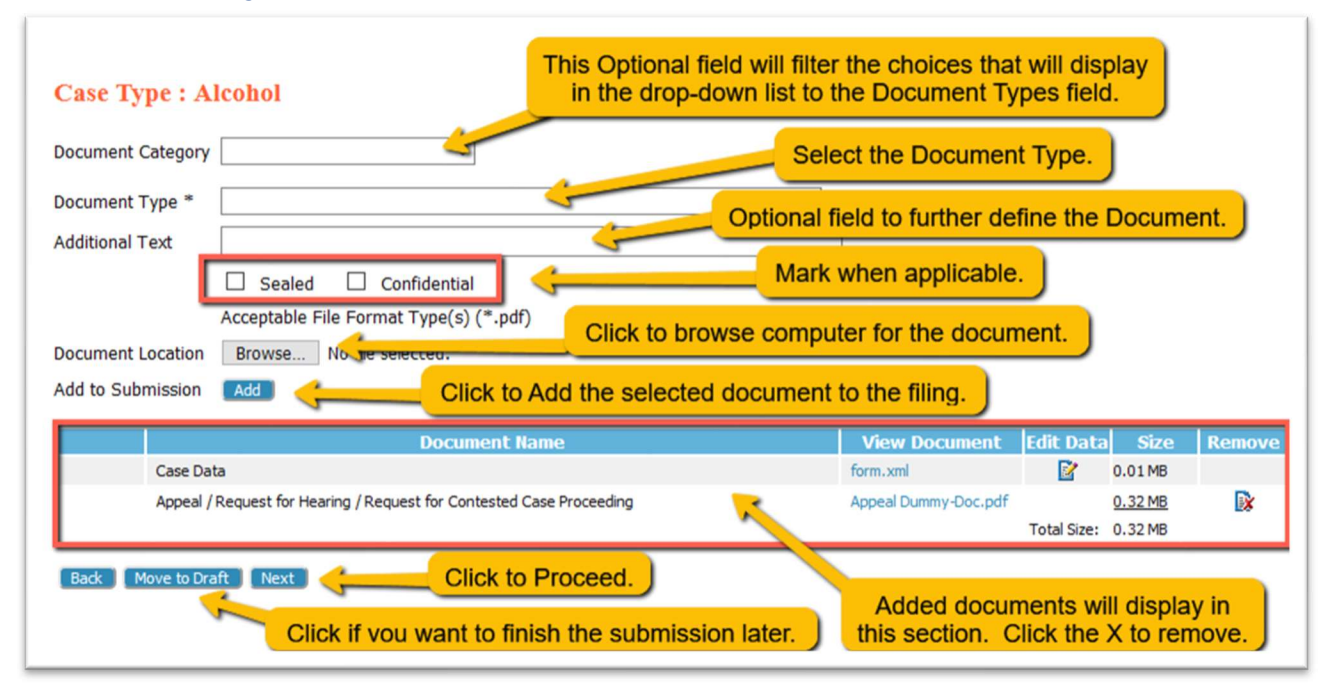

- a. **Document Category** Select a category from the drop-down list in this Optional Field to filter the choices that will display in the Document Type field.
- b. **Document Type** Select the appropriate document type from the listed drop-down choices.
- c. Additional Text Enter text in this optional field to give greater detail to the document type. This description will display along with the document in the Case Summary.
- d. Security checkboxes Mark these checkboxes if applicable to the filing.
- e. Browse Click to locate the document on your computer.
- f. Add Click button to upload the selected document to the filing.
- g. Add subsequent documents one at a time. (The total submission size must be less than 30 MB.) To view the listed document, click its *hyperlink title*. To delete, click the **Remove icon**.
- Move to Draft Click if you choose to finish the submission at a later time. All data will be saved. To retrieve the Draft later, hover over the eFile tab and select Draft Filings. Click the *hyperlink Description* to proceed with the filing.
- i. Click **Next** when all documents have been added.
- 11. Review and Approve Filing Page The filer is able to view, add, or remove documents.
  - a. **The Client #** This optional field is a convenience for filers with an internal filing system.
  - b. The **Change Case Data button** enables the filer to return to the **Case Initiation page** to edit case participant information.
  - c. View the documents to be submitted. Click the Add/Remove Document button to make changes.
  - d. Use the optional **Special Filing Instructions field** as a means to communicate with the court.
  - e. Click the button Submit the Filing, or select Back or Move to Draft as needed.

## FILING TO AN EXISTING CASE

- 1. On the Home Page, click the Existing Case button.
- 2. On the **My Cases Page**, enter the number in the **Case Number field** and click the **eFile button** to its right. Alternately, search for the case in the **Case Information Table** and click the *hyperlink* **eFile** on the line of the intended case in the **eFile column**.

**Note** – each column header in the **Case Information Table** has an ascending/descending sort feature by clicking on the header title and controlling the order of the listings with the up/down arrow. This allows sorting by case title, case number, case type, or judge hearing the case.

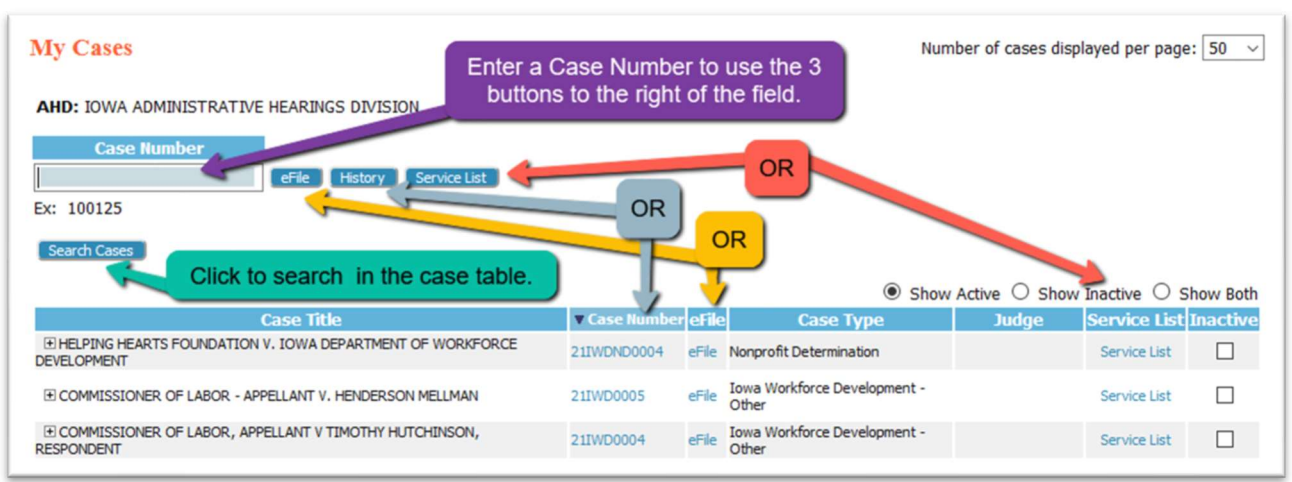

Optional ways to do the same task on the My Cases page

- 3. To view a **Case Summary**, enter the number in the **Case Number field** and click the **History button** to its right. Alternately, search for the case in the **Case Information Table** and click the *hyperlink* **case number** in the **Case Number column**. This will open a **new Browser Tab** and display the information.
- 4. To view a current service list for the case, enter the number in the Case Number field and click the Service List button to its right. Alternately, search for the case in the Case Information Table and click the *hyperlink* Service List in the Service List column. This will open a new Browser Tab and display the information.
- 5. To quickly filter through a lengthy **case table**, click the **Search Cases button**. Enter a partial or full case title in the **pop-up box**, or enter the **case number** in the **provided field**. Click **Search**.
- 6. Located on the right above the **Case Information Table** are radio buttons that will allow the filer to adjust the cases displayed in the case table. Click the radio buttons **Show Active**, **Show Inactive** or **Show Both** as desired.

| Show                    | Active O Show | Inactive O S | Show Both |
|-------------------------|---------------|--------------|-----------|
| Case Type               | Judge         | Service List | Inactive  |
| Nonprofit Determination |               | Service List |           |

Radio buttons that control the display of case in the Case Information Table

7. Proceed by following steps 10 and 11 listed above in the section Filing a New Case for Agencies or Boards/Commissions.

#### **CHECKING THE FILING STATUS OF A SUBMISSION**

1. On the **Home page**, click the button **My Filings**, or hover over the **eFile Tab** and select **My Filings** from the drop-down list.

Navigating to the My Filings Page

| Home                 | eFile                                                        | Cases          | My Profile          |
|----------------------|--------------------------------------------------------------|----------------|---------------------|
| Home                 | New Case                                                     |                |                     |
| Home                 | Existing Case                                                |                |                     |
| New Case             | My Filings                                                   |                |                     |
| Existing <u>C</u> as | Draft Filings<br>Existing <u>C</u> ases<br><u>My</u> Filings |                | g cases: eFile, Sea |
| My Filings           |                                                              |                | s of my filings     |
| <u>D</u> raft Filing | Draft Filings (10)                                           |                | ncomplete filing    |
| Notification         | s (13)                                                       | Review your No | tifications         |
| Case Searc           | h                                                            |                |                     |

- 2. On the **My Filings page**, set the date to include the date of submission and click **Go** to refresh the page and locate the submission listing.
- 3. The Status column is on the right. Click the status hyperlink to be directed to the Filing Status Page where the filer is able to access the Confirmation of Receipt as well as links to the file-stamped documents if the status is "Filed" or "Filed-Presented to Judge."

| effrey Helms Fi<br>eport Criteria: | ilings                     | Filter the dis<br>with these d      | splayed information<br>late fields.              | Use the dron-down          |
|------------------------------------|----------------------------|-------------------------------------|--------------------------------------------------|----------------------------|
| ling ID:                           | Case Number:               | Filer Case #:                       | Status: Al                                       | to set the filings to      |
| Go                                 | Click GO to r              | refresh the page and t              | he displayed listings.                           | be snown per page          |
| y Filings Betwo<br>elete           | een 04/01/2020 and 07/08/  | /2020                               |                                                  | Filings per page:          |
| ] Filing ID F                      | iler Case # Case Title Cas | e Number • Date Submitted           | Document Type                                    | Status                     |
| ] ⊞ 10563 ANNU                     | JLMENT62920-1              | 0 AN 00007 07-06-2020 05:06:20 PM C | OURT QUESTIONNAIRE                               | Fied                       |
| ] 🗄 10631                          | All column informati       | ion can 6-2020 04:00:25 PM M        | Click the status hyperlink to be directed to the | Filed                      |
|                                    |                            |                                     | Filing Status Page.                              | Field Submitted to Judge   |
| ⊞ 10627                            | Column Heading Tit         | le and 6-2020 03:56:06 PM M         | IO TION                                          | Filed - Submitted to Judge |

## **ACCESSING A FILING'S CONFIRMATION OF RECEIPT**

The **Filing Status Page**, which is accessed by clicking on a submission's *hyperlink status* in the **Status Column** on the **My Filings Page**, shows detailed case information. This includes the time stamp, a link to open the official confirmation of **receipt** in a new browser tab, and the documents submitted with the file.

8

| 0                                                                                                  |                                                             |                                                                                                    | _        |         |                                                                       |
|----------------------------------------------------------------------------------------------------|-------------------------------------------------------------|----------------------------------------------------------------------------------------------------|----------|---------|-----------------------------------------------------------------------|
| Status:                                                                                            | Filed 07-                                                   | -06-2020:01:27:14 PM                                                                                                    |          |         |                                                                       |
| Reason:                                                                                            |                                                             |                                                                                                    |          |         |                                                                       |
| Filer Interface ID:                                                                                | 10615                                                       |                                                                                                    | C        | ase     |                                                                       |
| Clerk Interface ID:                                                                                | 1595                                                        |                                                                                                    | - Iı     | nforr   | nation                                                                |
| Submitted By:                                                                                      | Helms, Je                                                   | effrey                                                                                                    | <u> </u> |         |                                                                       |
| Date Submitted:                                                                                    | 07-06-20                                                    | 020 01:25:19 PM                                                                                                    |          |         |                                                                       |
| Case Title:                                                                                        | JENNIFE                                                     | R HODSON vs BARRY HO                                                                                                    | DSON     |         |                                                                       |
| Case Number:                                                                                       | 2020 LS                                                     | 00003                                                                                                    | Do       | cum     | ents                                                                  |
| Case Type:                                                                                         | Legal Se                                                    | sub                                                                                                    | mitt     | ed with |                                                                       |
|                                                                                                    |                                                             |                                                                                                    | 1.1      | £:1:    |                                                                       |
| Note: This filing will                                                                             | be remov                                                    | ed from eFiling on 04-02-                                                                                                    | the      |         | y.                                                                    |
| Note: This filing wil                                                                              | be remov                                                    | ed from eFiling on 04-02-2                                                                                                    | the      |         | View Document                                                         |
| Note: This filing will<br>MOTION FOR CONT                                                          | Do<br>Inuance c                                             | ed from eFiling on 04-02-2<br>cument Name                                                                                              | INIFER H | ODSON   | View Document<br>Motion.pdf                                           |
| Note: This filing will<br>MOTION FOR CONT<br>Receipt                                               |                                                             | ed from eFiling on 04-02-2<br>cument Name                                                                                              | INIFER H |         | Yiew Document<br>Motion.pdf<br>receipt1595.html                       |
| Note: This filing will<br>MOTION FOR CONT<br>Receipt<br>Form Data                                  | Do<br>Do<br>Do<br>CINUANCE C<br>Confiri                     | ed from eFiling on 04-02-2<br>cument Name<br>IN BEHALF OF PLAINTIFF JEN<br>mation of Receipt                                           | INIFER H |         | View Document<br>Motion.pdf<br>receipt1595.html<br>Generated XML Data |
| Note: This filing will<br>MOTION FOR CONT<br>Receipt<br>Form Data<br>Approved By                   | Do<br>Do<br>Do<br>CINUANCE C<br>Confirm<br>Status           | ed from eFiling on 04-02-2<br>cument Name<br>IN BEHALF OF PLAINTIFF JEN<br>mation of Receipt<br>Date Approved                          | INIFER H |         | View Document<br>Motion.pdf<br>receipt1595.html<br>Generated XML Data |
| Note: This filing will<br>MOTION FOR CONT<br>Receipt<br>Form Data<br>Approved By<br>Helms, Jeffrey | be remov<br>Do<br>FINUANCE C<br>Confiri<br>Status<br>Signed | ed from eFiling on 04-02-2<br>cument Name<br>N BEHALF OF PLAINTIFF JEM<br>mation of Receipt<br>Date Approved<br>07-06-2020 01:25:19 PM | INIFER H |         | Yiew Document<br>Motion.pdf<br>receipt1595.html<br>Generated XML Data |

## **RESUBMITTING A REJECTED FILING**

- 1. On the **Home page**, click the button **My Filings**, or hover over the **eFile Tab** and select **My Filings** from the drop-down list to be directed to the **My Filings Page**.
- 2. If a filing's status is **Rejected**, click the status link in the status column to view the reason for the rejection.

3. A filing rejection will generate a "one-time-use" **Resubmit** button to the right of the status column.

The Resubmit button in the status column on the My Filings Page

| Filing ID | Filer Case # | Case Title                               | Case Number   | ▼ Date Submitted       | Document Type             | Status     |          |
|-----------|--------------|------------------------------------------|---------------|------------------------|---------------------------|------------|----------|
| 10419     |              | OLIVIA T.<br>UULAVE vs TIMO<br>G. UULAVE | 2020 DR 00025 | 04-29-2020 01:48:19 PM | PETITION FOR CONCILIATION | Rejected 🚺 | Resubmit |

- Click the **Resubmit** button. This will cause the eFlex system to clone the information in the rejected submission for use in a new submission and will route the user to the **Add a Document page**.
- 5. Make the necessary corrections to the filing. Click Next.
- 6. On the **Review and Approve Filing page** click **Submit.**

**NOTE:** The **Filing Status page** will now display a **Resubmitted status** for the first filing and will create a new line for the resubmitted filing.

The status column showing Resubmitted

| Filings per page: 50 ~  |                       |                        |  |  |  |  |
|-------------------------|-----------------------|------------------------|--|--|--|--|
| Court                   | <b>Court Division</b> | Status                 |  |  |  |  |
| THERFORD CHANCERY COURT | CHANCERY COURT        | Filed                  |  |  |  |  |
| THERFORD CHANCERY COURT | CHANCERY COUR         | Resubmitted/In Draft 🚺 |  |  |  |  |
| MNER CHANCERY COURT     | Chancery Court        | Awaiting Approval      |  |  |  |  |
| MNER CHANCERY COURT     | Chancery Court        | Awaiting Approval      |  |  |  |  |

#### **VIEWING NOTIFICATIONS**

Notifications are the official court communication regarding eFiling activity on a case. To obtain the *official* notification, the user must login to the eFiling system and navigate to the **Notifications page**. The user may also get *unofficial* courtesy emails regarding efilings to the user's case. **NOTE:** When a filer sends a submission to the court, they will receive an email that verifies that the court *received* the filing. A second email will be sent when the court *approves* the filing.

 On the Home page, click the Notifications button, or hover over the Cases Tab and select Notifications from the drop-down list. If there is a number in parentheses next to the Notifications button, this indicates how many "unread" notifications currently exist. Navigating to the Notifications page

| Home                  | eFile | Cases               | My Profile        | Log Out           |
|-----------------------|-------|---------------------|-------------------|-------------------|
| Home                  |       | My Cases            |                   |                   |
| ione                  |       | Notifications       |                   |                   |
| <u>N</u> ew Case      |       | Filing Charges      |                   |                   |
| Existing <u>C</u> ase | S     | List of my eFiling  | g cases: Tile, Se | earch, View Histo |
| <u>My</u> Filings     |       | Check the statu     | us of my filings  |                   |
| <u>D</u> raft Filings | (10)  | Finish filing an in | complete filing   | •                 |
| Notifications         | (13)  | Review your No      | otifications      |                   |
| Case Search           |       |                     |                   |                   |

2. On the Notifications page, notifications that have not been read will have a bolded heading in the Document(s) filed by column. Additionally, unread notifications have a closed envelope to the left of the listing. This status is displayed when the page has been "refreshed" by exiting the page and returning. Users may use the buttons Mark as Read and Mark as Unread to manually change the display of the envelope.

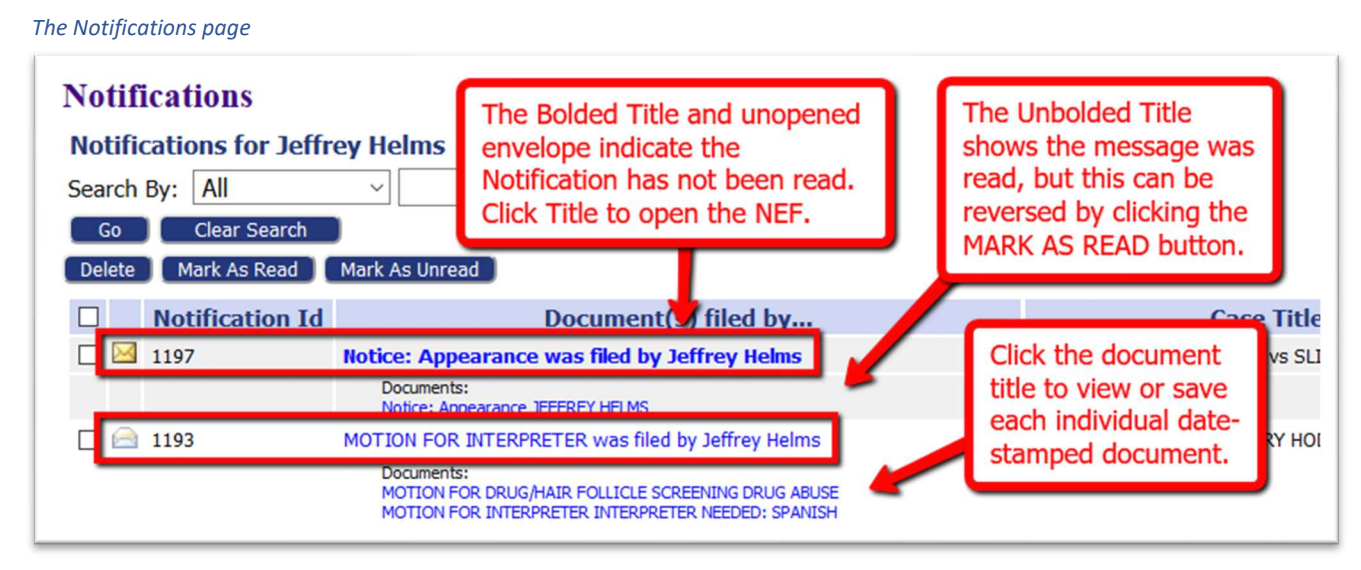

- 3. To open the official Court Notification, click the hyperlink **Document Title**.
- 4. The **NEF** (Notice of Electronic Filing) will display in a new browser tab.
  - a. The top of the NEF contains case-related information, including **document(s)** filed.

The top portion of the NEF (Notice of Electronic Filing)

| **                                | **** IMPORTANT NOTICE - READ THIS INFORMATION ***** |
|-----------------------------------|-----------------------------------------------------|
|                                   | NOTICE OF ELECTRONIC FILING [NEF]                   |
| A filing has been submitted t     | the court RE: 17MB-1                                |
| Judge: HOWARD WILS                | SON                                                 |
| Official File Stamp:              | 05-05-2020:14:57:31                                 |
| Court:                            | Rutherford                                          |
|                                   | CHANCERY COURT                                      |
| Case Title:                       | CITY OF MURFREESBORO vs MARCIA GIBSON               |
| Document(s) Submitted:            | COUNTER COMPLAINT/PETITION Test Payment             |
| Filed By:                         | John Test                                           |
| This notice was automatically gen | nerated by the courts auto-notification system.     |
| The following meno                |                                                     |

- b. The bottom portion of the NEF indicates the **service requirements** at the time the listed document was submitted. (Future or past submissions may have different service requirements.)
- c. Persons being served via the email system are listed first on the NEF.
- d. Persons still requiring service by traditional means are listed under the second heading.

Bottom portion of the NEF shows how case participants were served

|                          | BONNIE KENISON for ALEXANDER JEFFERSON                                                           |
|--------------------------|--------------------------------------------------------------------------------------------------|
|                          |                                                                                                  |
| he following people have | not been served electronically by the Court. Therefore, they must be served by traditional means |

- 5. To view the document(s) within the filing, click the *hyperlink document title* listed under the **NEF title** in the **Documents(s) filed by column**. The time-stamped document will display as a pdf. Users may choose to download hard copies for their records.
- 6. The system is coded to auto-clean the notifications after a set period of time as determined by the court. Users can manually clean the page by using the checkbox in combination with the delete button.

## ACCESSING CASE INFORMATION

Navigating to the My Cases page

The **My Cases page** gives the user easy access to cases, documents filed to the cases, and to the service list information associated to a particular case at the time of the query.

1. On the **Home page**, click the button **Existing Cases**, or hover over the **Cases** Tab in the menu bar and select **Cases** in the drop-down list.

| Home                   | eFile | Ca        | ases      | My Profile    | Log O     |
|------------------------|-------|-----------|-----------|---------------|-----------|
| Home                   |       | My Case   | s         |               |           |
|                        |       | Notificat | ions      |               |           |
| <u>N</u> ew Case       |       | Filing Ch | narges    |               |           |
| Existing <u>C</u> ases |       | List of   | my eFilir | cases: eFile. | Search, V |
| <u>My</u> Filings      |       | Check     | Cli       | ck oith       | or        |
| Draft Filings          | (12)  | Finish    |           |               |           |
| Notifications          | (4)   | Reviev    | loc       | cation.       |           |
| Case Search            |       |           |           |               |           |

- 2. On the **My Cases page**, the bottom portion of the page displays the **Case Information Table**. It has an ascending/descending sort feature by clicking on the header title and controlling the order of the listings with the up/down arrow.
  - a. Clicking the *hyperlink case number* in the **Case Number column** on the line of the intended case, will open a new browser tab and display the **Case History**, which includes case participant information as well as links to open, view, and print court-stamped documents.

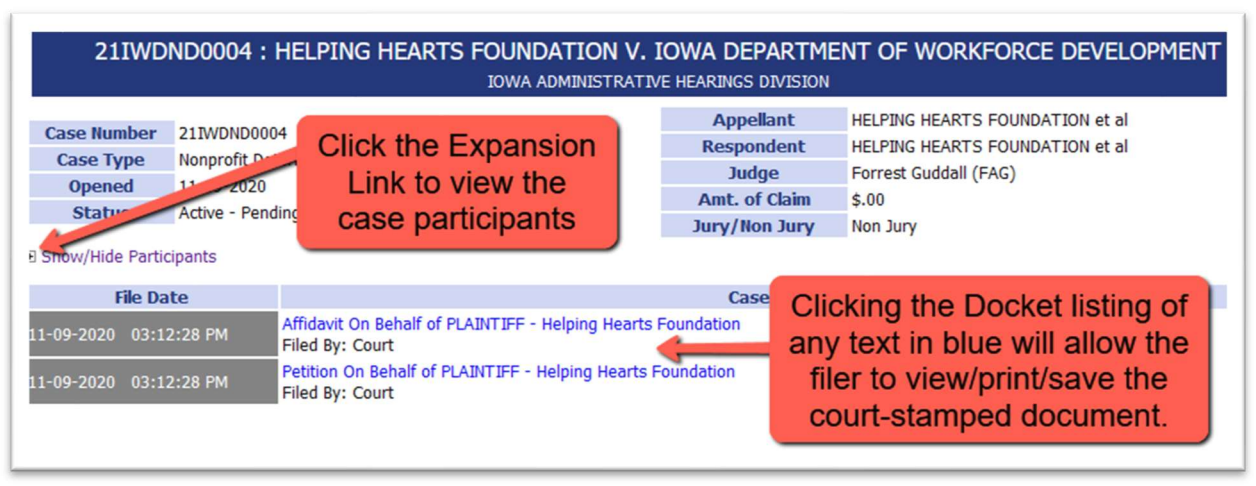

The Case Summary displays in a new browser tab

b. Clicking the *eFile hyperlink* will direct the filer to the **Add a Document page** to proceed with a new filing.

12

c. Clicking the *hyperlink Service List* in the Service List Column opens a new browser tab and identifies those case parties who received a filing's notification electronically or by traditional means.

|                                                                                                    | Service List                                                                                                    |
|----------------------------------------------------------------------------------------------------|----------------------------------------------------------------------------------------------------|
| Service List RE: 21WP1007                                                                                              |                                                                                                    |
| Case Number:                                                                                                    | 21WP1007                                                                                                    |
| Judge:                                                                                                    |                                                                                                    |
| Court:                                                                                                    | IOWA ADMINISTRATIVE HEARINGS DIVISION                                                                               |
|                                                                                                    | Weapons Permit                                                                                                    |
| Case Title:                                                                                                    | PETITIONER1 V. BLACK HAWK COUNTY SHERIFF                                                                            |
| This certificate was automatically generated by the courts auto-notification system.                                   |                                                                                                    |
| Date Generated:                                                                                                    | 11-13-2020:11:51:07 AM                                                                                              |
| As of 11-13-2020, the electronic filing system will send a Notice of Electronic Filing (NEF) to the following parties: |                                                                                                    |
|                                                                                                    | Michael Williams for ABE PETITIONER1                                                                                |
| The electronic filing syste<br>method of service:                                                                      | m will not send a Notice of Electronic Filing (NEF) to the following parties, who must be notified by a traditional |
|                                                                                                    | ANTHONY THOMPSON for BLACK HAWK COUNTY SHERIFF                                                                      |

The Service List which displays in a new browser tab

d. Marking the checkbox in the **Inactive column** gives the user the option to hide the case from view by clicking their choice of radio buttons: **Show Active**, **Show Inactive** and **Show Both**.

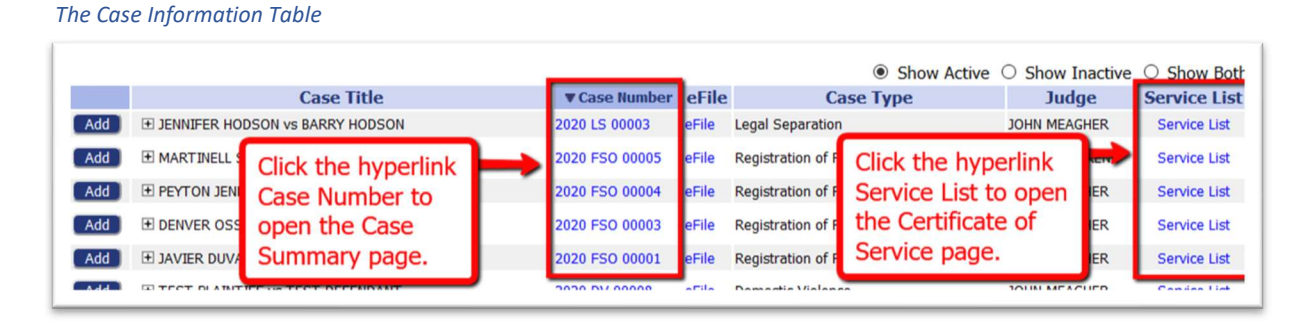

**NOTE:** Any user with a correct case number can efile on a case; however, users will not be able to view a case history unless they are a party on the case or counsel of record. Self-Represented filers may need to file a **Notice of Association** to be electronically connected to their case. This will permit them to view the case history.